# Step 2 Set up AWS connector for devices points and references

In this step you will setup the AwsIoTconnector to connect Niagara to AWS.

### Set up the connector

1. Open the btibAWS palette.

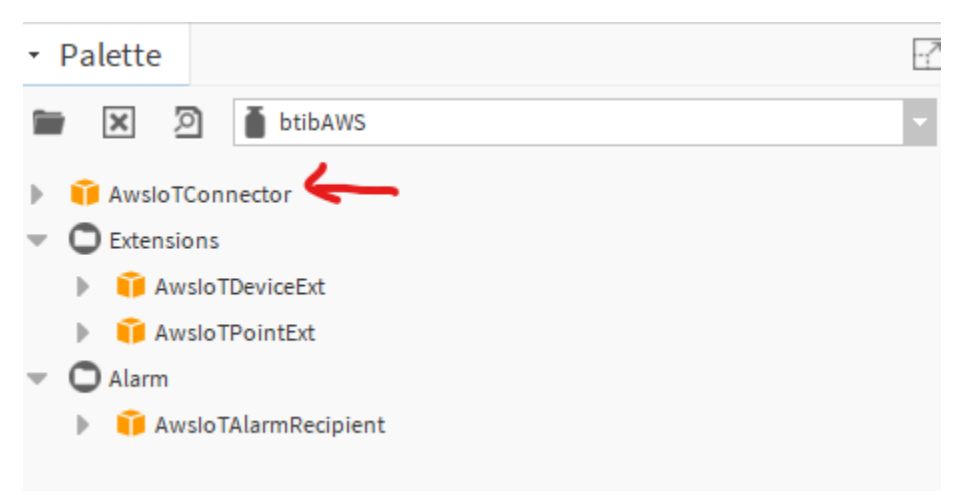

2. Drag and drop the connector on the btibService ExternalConnectors RealtimeConnectors folder.

| • Nav                                                                                                    | 3 |
|----------------------------------------------------------------------------------------------------|---|
| Ny Network                                                                                                    |   |
| <ul> <li>Time Range Definition</li> <li>Px Properties</li> <li>Log</li> <li>Selection</li> <li>Resource</li> <li>Resource</li> <li>Api Controller</li> <li>Model</li> <li>Propagation</li> <li>Strategy</li> <li>External Connectors</li> <li>Time Series Connector</li> </ul> |   |
| 👻 🧏 Realtime Connector                                                                                                    |   |
| AwsloTConnector      Model Connector      File Connector      Restform Services                                                                                                    | - |
| O Drivers                                                                                                    | - |
| Apps                                                                                                    | - |
| Palette                                                                                                    |   |
| DtibAWS                                                                                                    |   |
| AwsloTConnector                                                                                                    |   |
| <ul> <li>Extensions</li> <li>AwsloTDeviceExt</li> <li>AwsloTPointExt</li> <li>Alarm</li> <li>AwsloTAlarmRecipient</li> </ul>                                                                                                    |   |

3. Copy the certificate, the private and the CA certificate to your station files.

|     | *       | <ul> <li>Files</li> <li>activedb</li> <li>aws</li> </ul>                                                   |    |
|-----|---------|----------------------------------------------------------------------------------------------------|----|
|     |         | <ul> <li>iot-certs</li> </ul>                                                                              |    |
|     |         | <ul> <li>b91b130242-certificate.pem.crt</li> <li>b91b130242-private.pem.key</li> <li>CA.pem.key</li> </ul> | I. |
|     | ►       | 🖽 Hierarchy                                                                                                |    |
|     | •       | History                                                                                                    | ~  |
|     |         |                                                                                                    |    |
|     |         |                                                                                                    |    |
| • P | alette  | 2                                                                                                    |    |
| • P | alette  | btibAWS                                                                                                    | -  |
| • P | Palette | e DibAWS                                                                                                   | 2  |
| • P | Palette | e btibAWS<br>IoTConnector<br>nsions                                                                        | -  |
| • P | Palette | e btibAWS<br>IoTConnector<br>nsions<br>AwsIoTDeviceExt                                                     |    |
| • P | Palette | e btibAWS<br>IoTConnector<br>nsions<br>AwsIoTDeviceExt<br>AwsIoTPointExt                                   |    |
| • P | Palette | e btibAWS IoTConnector nsions AwsIoTDeviceExt AwsIoTPointExt m                                             |    |

4. Configure your connector.

#### a. On authentication choose your keys.

| Property Sheet                       |                                                                    |
|--------------------------------------|--------------------------------------------------------------------|
| AwsIoTConnector (Aws Io T Connector) |                                                                    |
| Iog Ext                              | System Log Ext                                                     |
| 📔 Status                             | {ok}                                                               |
| 📔 Fault Cause                        |                                                                    |
| 🗎 Enabled                            | 🔵 true 🔍                                                           |
| 🗎 Last Attempt                       | 2023-05-15 15:58                                                   |
| 📔 Last Success                       | 2023-05-15 15:58                                                   |
| 📔 Last Failure                       | 2023-05-15 15:09                                                   |
| Monitor                              | Connector Ping Monitor                                             |
| 🗎 Auto Provision                     | 🛑 false 🔍                                                          |
| Use Data Retention                   | 🔴 false 🔍                                                          |
| Data Retention Duration              | +00072h 00m 00s                                                    |
| Data Send Retry Duration             | +00000h 01m 00s                                                    |
| 🍞 Messages Thread Pool Size          | 5                                                                  |
| Advanced Config                      | Advanced Config                                                    |
| 隌 Commands Topic                     | Command Slot Topic 🔹                                               |
| ) Devices Message Topic Format       | /devices/\${deviceId}/events                                       |
| ) Devices State Topic Format         | /devices/\${deviceId}/state                                        |
| ) Devices Service Topic Format       | /devices/\${deviceId}/service                                      |
| ) Devices Reference Topic Format     | /devices/\${deviceId}/reference                                    |
| Devices Schedule Topic Format        | /devices/\${deviceId}/schedule                                     |
| 🗎 Devices Subscription Topic Format  | /devices/\${deviceId}/command                                      |
| 🔻 🆣 Authentication                   | Asymmetric Keys Authentication                                     |
| 📔 Certificate Authority Certificate  | file:^ConnectorAWS/VeriSign-Class 3-Public-Primary-Certifica 📄 🔹 🕨 |
| Client Certificate                   | file:^ConnectorAWS/1725f857d90383757e538aff0af6c5bc93eb3436f       |
| Client Private Key                   | file:^ConnectorAWS/1725f857d90383757e538aff0af6c5bc93eb3436f       |
| 🗎 Aws End Point                      | https://alh6fzkn9hxrj-ats.iot.eu-west-1.                           |
| 🗎 Aws Region                         | eu-west-1                                                          |
| Certificate A R N                    | arn:aws:iot:eu-west-1:178126363112:cert/                           |
| Access Key I D                       | AKIASS6JITHUB43PGXGK                                               |
| Access Key Secret                    | •••••                                                              |

Set Auto Provision to False 1

- b. Fill-in the AWS Endpoint
- c. Fill-in the AWS regiond. Fill-in the ARN certificate you saved before
- e. From the credentials csv file you can get your access key and secret.f. Finally enable the connector, you should see a successful status

#### Device setup

Now the connector is ready, you coud configure your devices and points.

To do so:

1. Go to Drivers <your network> <your device> and drag and drop the Aws IoT Device Ext to any point container (it may be a folder).

|                            | Property Sheet                        |
|----------------------------|---------------------------------------|
| My Network                 | AwsIoTDeviceExt (Aws Io T Device Ext) |
| _                          | Status {ok}                           |
| X Tuning Policies          | Fault Cause                           |
|                            | Enabled 💿 true 🗸                      |
| Alarm Source Info          | Connector                             |
| <ul> <li>Points</li> </ul> |                                       |
| 🔻 🔃 Setpoint               |                                       |
| Proxy Ext                  |                                       |
| InfoSource                 |                                       |
| NumericInterval            |                                       |
| Return fan command         |                                       |
| Discharge Air Pressure     |                                       |
| B Global status            |                                       |
| B Running State            |                                       |
| Virtual                    |                                       |
| Alarms                     |                                       |
| Schedules                  |                                       |
| Trend Logs                 |                                       |
| Config                     |                                       |
| InfoSource                 |                                       |
|                            |                                       |
| 2 AU102                    |                                       |

2. You should see your device on the AWS console.

| AWS IoT > Things             |   |                |      |
|------------------------------|---|----------------|------|
| Things                       |   |                |      |
|                              |   | _              |      |
| Search things                | Q | Fleet Indexing | Info |
| Name                         |   |                |      |
| AHU_01_u0SAYCUHda9VUZ5h5Z7nR |   |                |      |
|                              |   |                |      |
|                              |   |                |      |

3. Use any matt client to inspect messages, you should see tags published under the service topic corresponding to the device

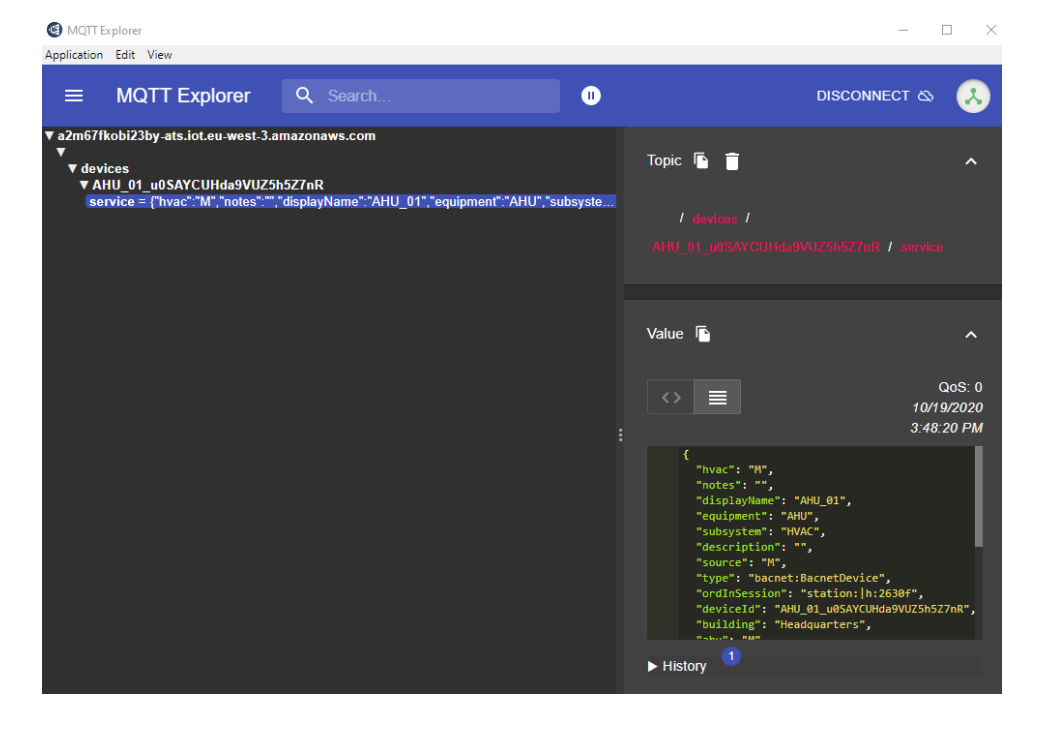

### Point Setup

1. Now drag and drop the Aws IoT Point Ext in your point.

| * Nav                         | 23 | Broporty Shoot                     |                                              |
|-------------------------------|----|------------------------------------|----------------------------------------------|
| INDV                          |    | Property sneet                     |                                              |
| 👭 🔘 🗵 🚱 My Network            | •  | Awsio Pointext (Aws io 1 Point ext | ()                                           |
| k X matter politica           | ~  | GP Advanced Config                 | Advanced Config                              |
| P & tuning Policies           |    | Jan Status                         | {ok}                                         |
| AHU_01                        |    | Fault Cause                        |                                              |
| V Alarm Source Info           |    | 🗎 Enabled                          | 🔵 true 🔤                                     |
|                               |    | Device Query                       | slot: neql:traverse n:parentDevice-> 📄 - 🕨 🕧 |
| German Setpoint     Proxy Ext |    | 🗎 Trigger On Value Change Only     | 🔵 true 🔍                                     |
| InfoSource                    |    | 🗃 Can Write                        | 🔵 true 🕞                                     |
| Vumericinterval               |    |                                    |                                              |
| AwsloTPointExt                |    |                                    |                                              |
| Return fan command            | _  |                                    |                                              |
| Discharge Air Pressure        |    |                                    |                                              |
|                               |    |                                    |                                              |
| • Palette                     | 51 |                                    |                                              |
| 🖿 🗶 🖻 🛔 btibAWS               | •  |                                    |                                              |
| AwsloTConnector               | -  |                                    |                                              |
|                               |    |                                    |                                              |
| AwsloTDeviceExt               |    |                                    |                                              |
| AwsioTPointExt                |    |                                    |                                              |
| AwsinTReferenceExt            |    |                                    |                                              |
|                               |    |                                    |                                              |

1. On your mqtt client you should see the tags for the point published on the service topic and a message on the events topic

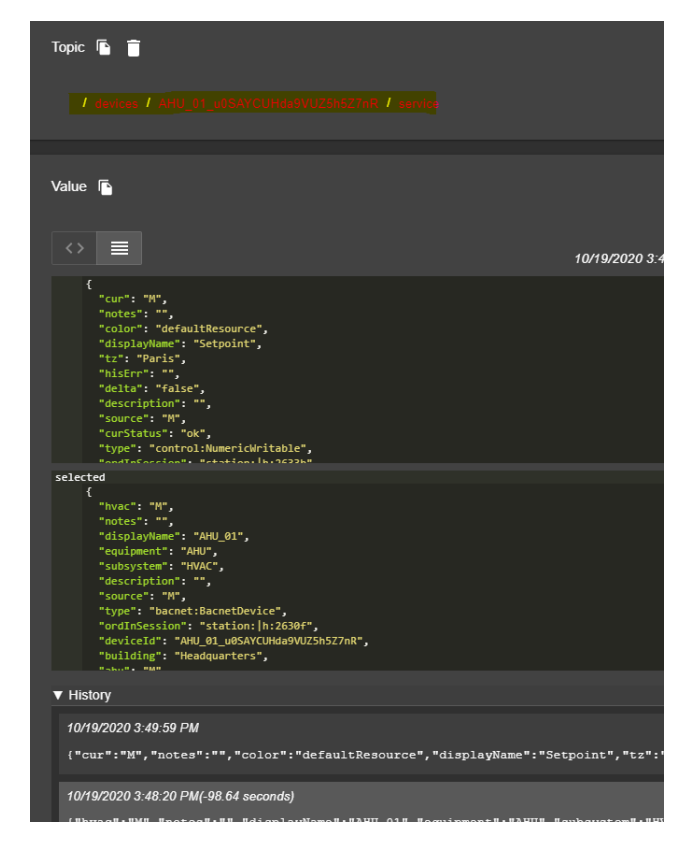

### **Reference Setup**

1. Drag and drop the reference extension to the reference component. And sepecify the query for the device to connect to.

2. change any reference property.

| Pro | operty Sheet            |                                             |
|-----|-------------------------|---------------------------------------------|
| 1   | Ticket1 (Fiix Reference |                                             |
|     | ld 🗍                    | SlkjauSHBYGy7656S876AByS66                  |
|     | 🗎 Link                  | https://example.com/t/S1kjauSHBYGy7656S8    |
|     | 🗎 name                  | Ticketl                                     |
| Ψ.  | 🎁 AwsIoTReferenceE      | t Aws Io T Reference Ext                    |
|     | 📄 Status                | {ok}                                        |
|     | 📔 Fault Cause           |                                             |
|     | Enabled                 | 🔵 true 🔽                                    |
|     | Device Query            | station: slot:/Drivers/BacnetNetwork/AHU_01 |

3. And you should see the event.

| / devices / AHU_01_u0SAYCUHda9VUZ5h5Z7nR / events                                                                                                    |
|----------------------------------------------------------------------------------------------------|
|                                                                                                    |
| Value 🚡                                                                                                    |
| <pre>{     "pointId": "SlkjauSHBYGy7656S876AByS66",     "name": "Ticket1",     "link": "https://example.com/t/SlkjauSHBYGy7656S876AByS66",     "id": "SlkjauSHBYGy7656S876AByS66" }</pre> |

## Next Step

Step 3 Send messages to AWS from Niagara